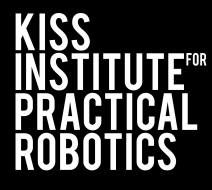

## Botball

# **Connecting to Your Wombat**

Professional Development Workshop KISS Institute for Practical Robotics © 1993 – 2025 KIPR

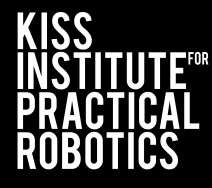

## Botball

#### Slide Topic

- 2-3 <u>Connect the Wombat to your Computer, Smartphone or</u> <u>Tablet at School (Wi-Fi)</u>
- 4 <u>Connection to Controller</u>
- 5-6 <u>Switching Wombat to Client Mode</u>
  - 7 Loading the Starting Web Page (Wi-Fi)
  - 8 <u>Connect the Wombat to your Computer, Smartphone or</u> Tablet at School (Ethernet)

### Connect the Wombat to Your Computer Smartphone or Tablet at School (Wi-Fi)

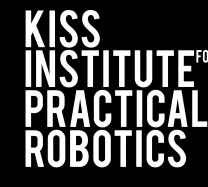

Botball

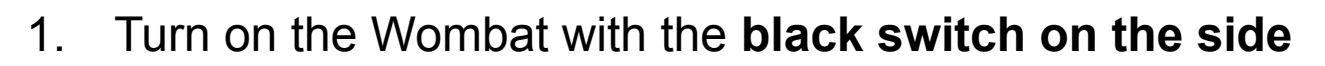

2. Select "About"

(2)

3. Note the SSID and Password

| . Ak | oout  | Shut Down 📋  | Reboot   |
|------|-------|--------------|----------|
|      | Ţ     | Programs     |          |
|      |       | File Manager |          |
|      | 🗢 Mot | ors and Sens | ors      |
|      | عر    | Settings     | •        |
|      |       |              | LiFe 🛄 📀 |

| . Home                                                                                |                                                                                                    |    |
|---------------------------------------------------------------------------------------|----------------------------------------------------------------------------------------------------|----|
| Wombat-a<br>Copyright © 2012 -<br>Wombat v31.1.0 - Raspbe<br>KISS Institute for Pract | a01<br><sup>2024</sup><br>rry Pi: 3B<br>ical Robotics                                                                               |    |
| Developers                                                                            | Network                                                                                                    |    |
| Event Mode Disabled Enabled Enabled                                                   | SSID:         aa01-wombat           Password:         9e50c700           WiFi:         192.168.125.1           LAN:         0.0.0.0 | 3) |
|                                                                                       | LiFe 💼 🗢                                                                                                    |    |

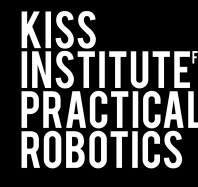

Botball

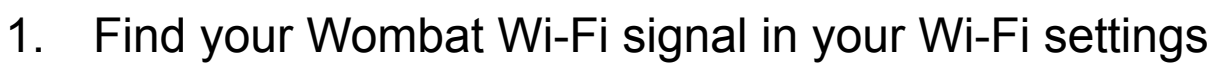

- 2. If you see "Enter the PIN from the router label", click "Connect using a security key instead"
- 3. Enter the password from the About page (previous slide)

| ← Wi-Fi     | ← Wi-Fi                              | ← Wi-Fi                        |
|-------------|--------------------------------------|--------------------------------|
| 🛜 KIPR GFi  | Connected                            | KIPR GFi                       |
|             | <b>6</b> 0008-wombat                 | 6008-wombat                    |
| 0008-wombat | aa01-wombat                          |                                |
| aa01-wombat | Enter the PIN from the router label  | Secured                        |
| 1           | (usually 8 digits)                   | Enter the network security key |
|             | Connect using a security key instead | Next Cancel                    |
|             | Next Cancel                          | 3                              |
|             | More Wi-Fi settings                  | More Wi-Fi settings            |

### **Connection to Controller**

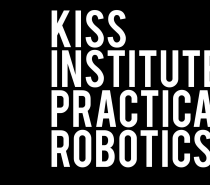

Botball

| ●●●○○ AT&T LTE                                          | 1:58 PM | <b>1</b> ∦ 78% <b>■</b> ) |
|---------------------------------------------------------|---------|---------------------------|
| Settings                                                | Wi-Fi   |                           |
|                                                         |         |                           |
| Wi-Fi                                                   |         |                           |
| <ul> <li>1500-walla</li> <li>No Internet Con</li> </ul> | aby     | a 🕂 🚺                     |
| CHOOSE A NETWOR                                         | К       |                           |
| ATT2h5c5                                                | Т4      | <b>a</b> <del>?</del> (i) |
| ATT3jLU4F                                               | ₹y      | a 🗟 🚺                     |
| CoxWiFi                                                 |         | <b>₹</b> (i)              |
| DF995C                                                  |         | a 🗟 🚺                     |
| HCS                                                     |         | <b>₽ ╤ ()</b>             |
| HCS - 5G                                                |         | a 🗢 🚺                     |
| KIPR                                                    |         | a 🗢 🚺                     |
| KIPR Guest                                              | t       | <b>?</b> (Ì)              |
| Other                                                   |         |                           |
|                                                         |         |                           |

When you are connected to your Wombat, your device may give various errors;"*no internet connection*" or "*connected with limited*"

<u>This is normal.</u> Proceed with opening a browser and connecting to the KISS IDE.

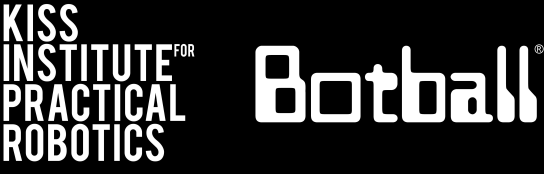

3

For more advanced users, you can put your Wombat in client mode:

- 1. Select "Settings"
- 2. Select "Advanced"
- 3. Select "Network"

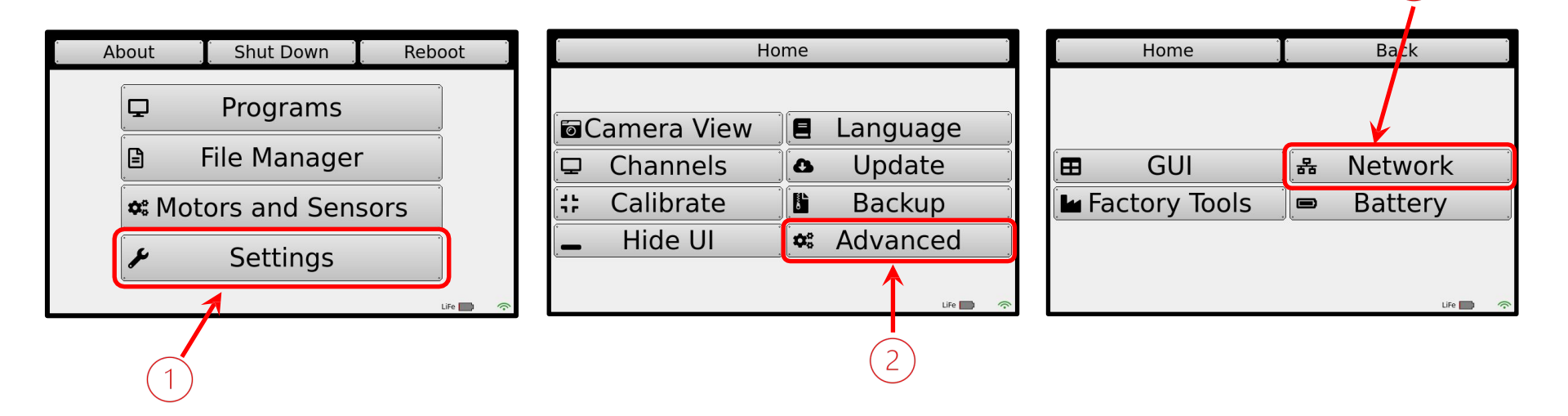

### **Switching Wombat to Client Mode**

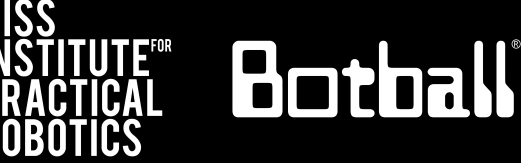

- 4. Select drop down box that says "AP Mode"
- 5. Change selection to "Client Mode"
- 6. Select "Connect to ... "
- 7. Select desired network, then select "Connect"
- 8. Enter password for given network, then select

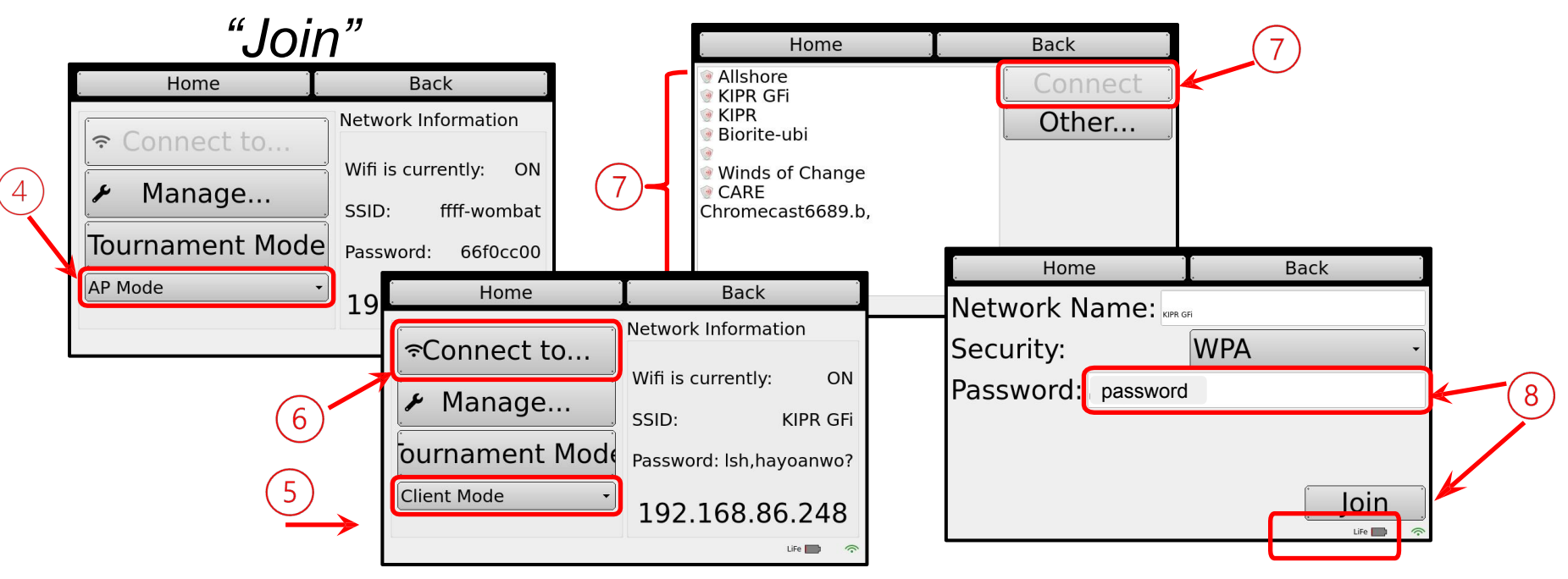

Professional Development Workshop KISS Institute for Practical Robotics © 1993 – 2025 KIPR

### Loading the Starting Web Page (Wi-Fi)

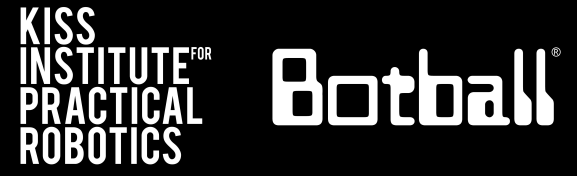

- Launch a web browser such as Chrome or Firefox (Internet Explorer will not work).
- 2. Copy this IP address into your browser's address bar followed by ":" and port number 8888; e.g.,

### 192.168.125.1:8888

IP address Port #

- 3. The user interface for the package will now come up in your browser.
- 4. You may use a computer, tablet or even a smart phone through Wi-Fi.
  - a. Optionally you may use an ethernet cable (instead of Wi-Fi).

Connecting to Your Wombat Using an Ethernet Cable

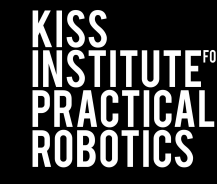

Botball

# Connecting over Ethernet with a Device with an Ethernet port or a Chromebook with a USB port and Dongle

Professional Development Workshop KISS Institute for Practical Robotics © 1993 – 2025 KIPR

# Connecting to Your Wombat Using a Ethernet Cable

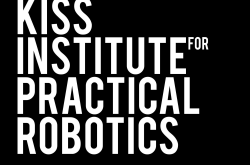

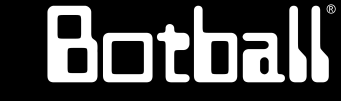

- Connect your device that has an Ethernet port to the Wombat with an ethernet cable
- If you have no Ethernet port you need a dongle to convert USB to Ethernet and an Ethernet cable (refer to next slide)

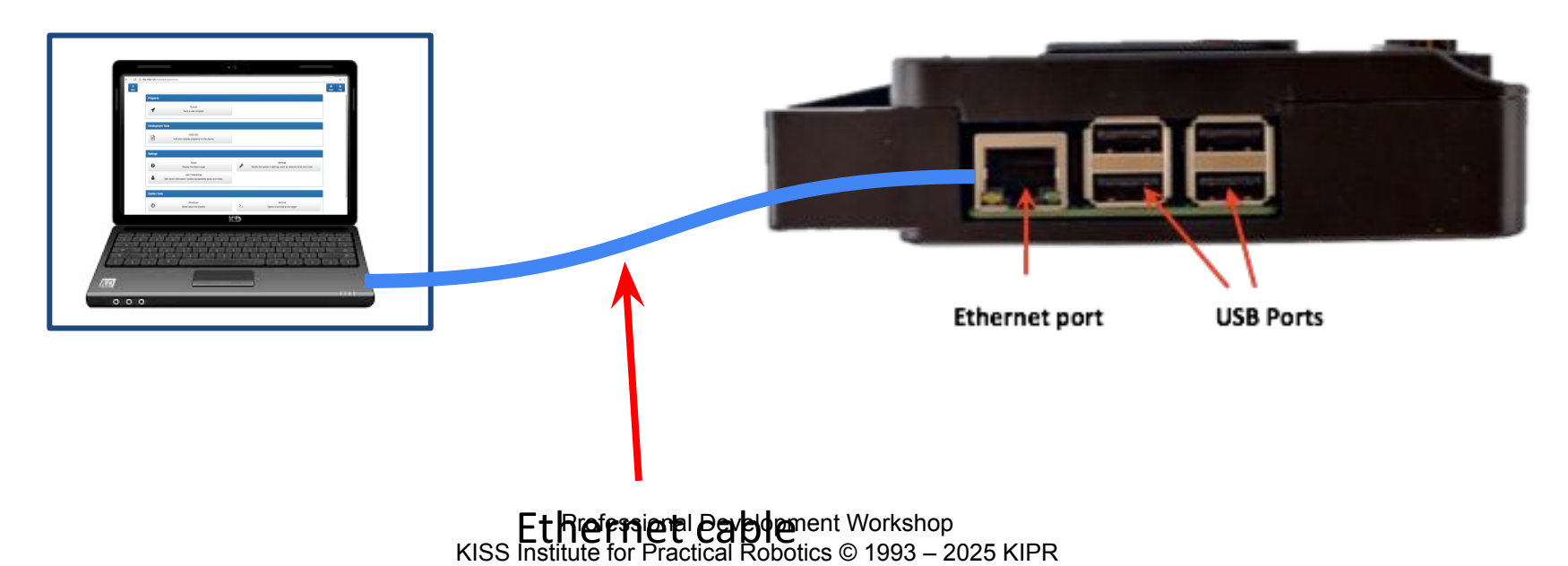

### Connecting to Your Wombat Using a Dongle to Ethernet Cable

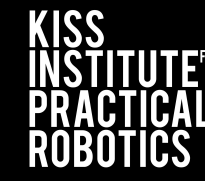

Botball

#### Resource 8.2

 If your device does not have an ethernet cable you will need a dongle that converts Ethernet to USB (make sure you get one compatible with Windows, OS or Chrome depending on the device you are using.

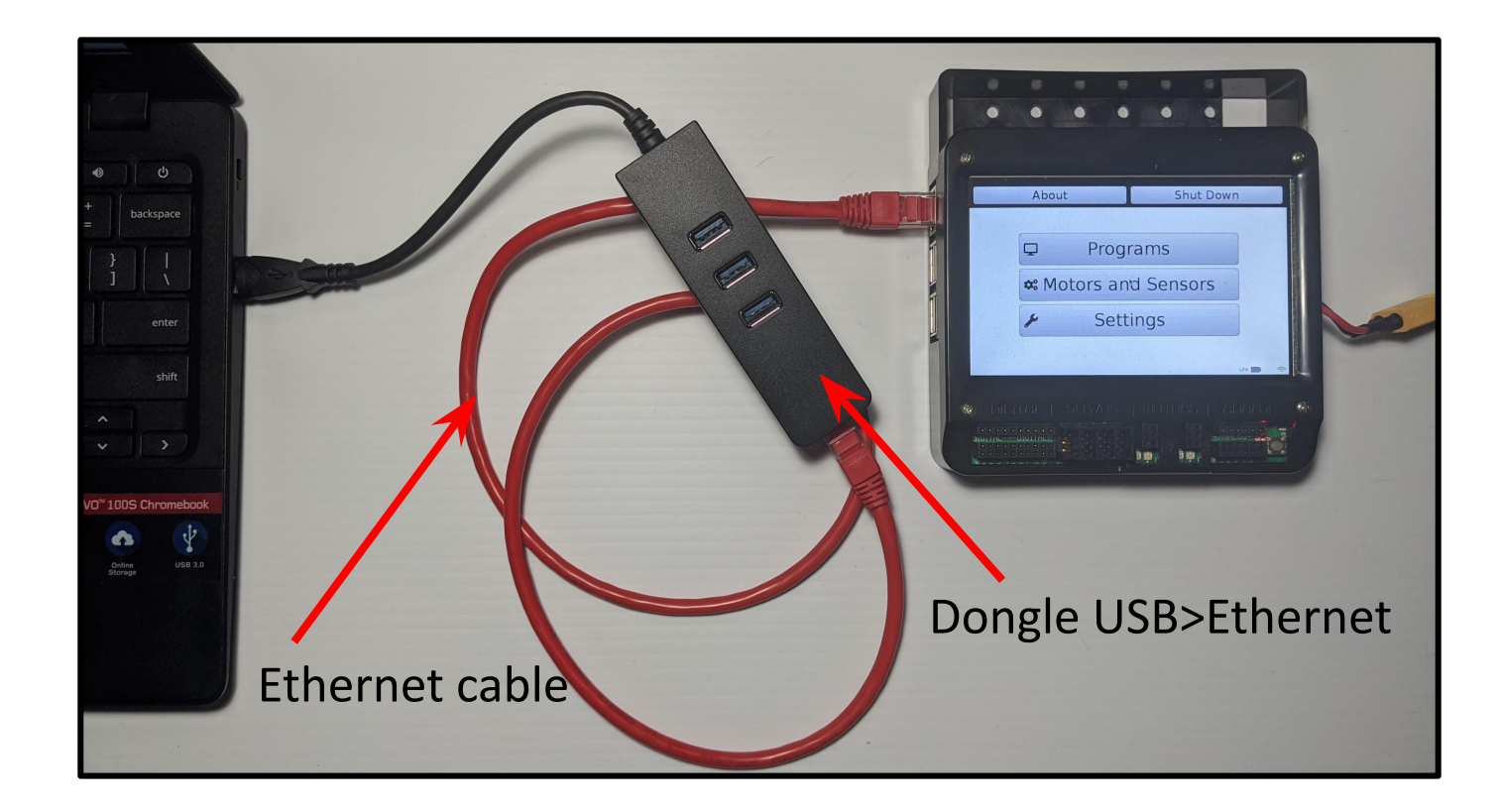

## Connecting to Your Wombat Using an Ethernet Cable

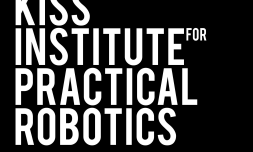

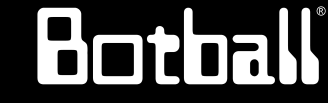

- Make sure you have everything plugged into your wombat (Ethernet or Ethernet + Dongle)
- This will allow only one person at a time to program the robot but it will ensure that you can connect if there is a lot of WI-FI Interference
- 3. FIRST you must use the UI on your robot by going to the ABOUT screen select-Toggle to Event Mode Enabled

| Home                                                                                       |                                                   |                                                                                         |
|--------------------------------------------------------------------------------------------|---------------------------------------------------|-----------------------------------------------------------------------------------------|
| Wombat-aa<br>Copyright © 2012 - 2<br>Wombat v31.0.0 - Raspber<br>KISS Institute for Practi | a01<br>2024<br>Ty Pi: 3B                          | HINT if the LAN simply<br>has 0.0.0.0 then go<br>back to HOME and<br>select ABOUT again |
| Developers                                                                                 | Network                                           | Network                                                                                 |
| See All Developers       Event Mode       Disabled     Enabled                             | SSID:<br>Password:<br>WiFi:<br>LAN: 192.168.124.1 | SSID:<br>Password:<br>WiFi:                                                             |
| Event Mode Enabl                                                                           | ed LiFe 💼 🤝                                       | LAN: 0.0.0.0                                                                            |

# **Connecting to Your Wombat Using a Ethernet Cable**

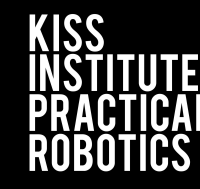

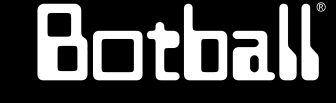

Once Plugged into the wombat, Event Mode ENABLED and you see the LAN address in the lower right corner open Chrome or similar browser and type in the LAN number (It is the same number for all robots using an Ethernet cable

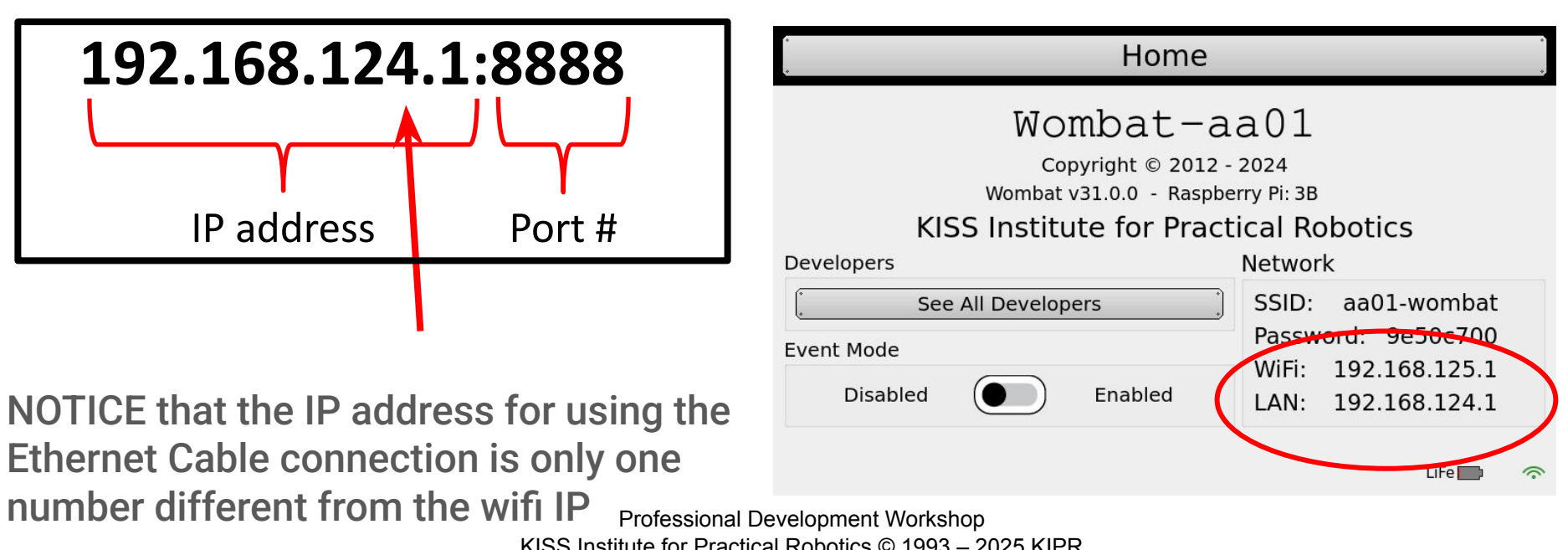

KISS Institute for Practical Robotics © 1993 – 2025 KIPR

#### Connect the Wombat to Your Computer Smartphone or Tablet at School (Ethernet)

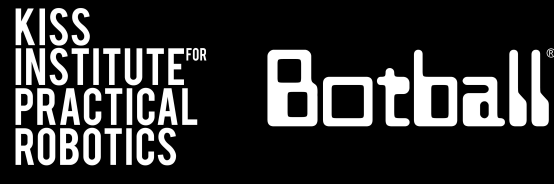

- If you have trouble connecting your Wombat via Wi-fi, try ethernet:
- 1. Plug ethernet cord from Wombat to your device

| Ethernet port                                                                                                    |                                             |
|----------------------------------------------------------------------------------------------------|---------------------------------------------|
| Wombat-aa01<br>Copyright © 2012 - 2024<br>Wombat v31.1.0 - Raspberry Pi: 3B<br>KISS Institute for Practical Robotics<br>Developers Network<br>SSID: aa01-wombat<br>Password: 9e50c700<br>WiFi: 192.168.125.1<br>LAN: 192.168.124.1 | 192.168.124.1:8888<br>LAN Port #<br>address |

2. Copy this LAN address into your browser's address bar followed by ":" and port number 8888

## Connecting to Your Wombat Using a Ethernet Cable

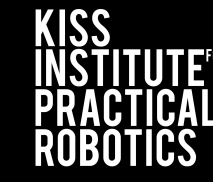

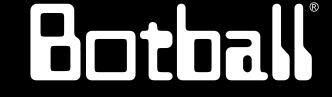

You will also know your are in event mode because when you go back to the HOME screen the background indicates Event Mode

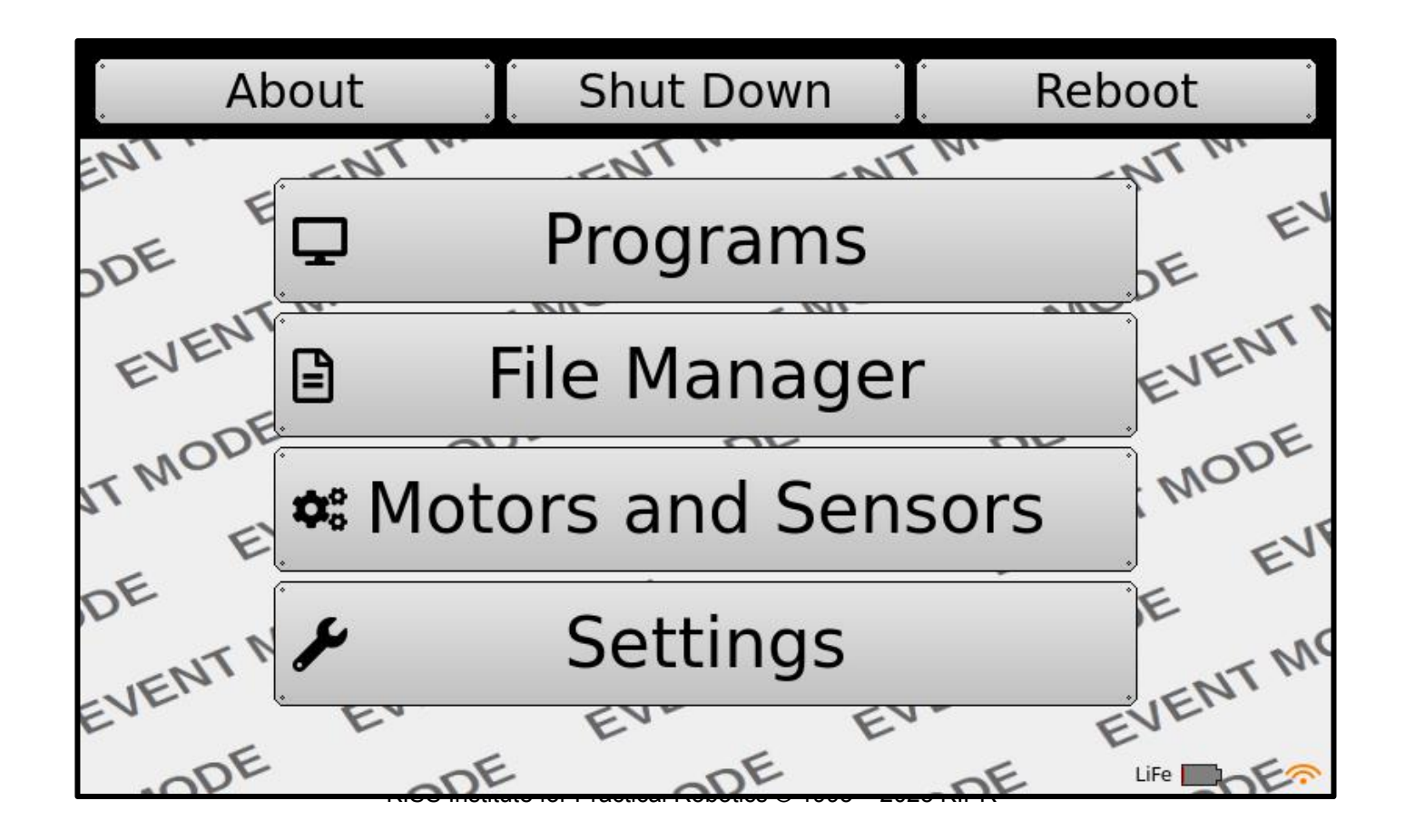

# Accessing KIPR Software Suite PRACTICAL Bothall

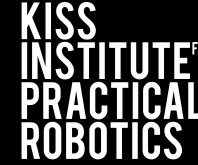

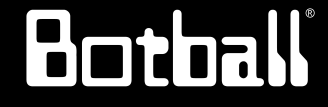

| u.           |                                               |                   |                   | About                                            |
|--------------|-----------------------------------------------|-------------------|-------------------|--------------------------------------------------|
| Programs     |                                               |                   |                   |                                                  |
|              | Dupper                                        |                   |                   |                                                  |
| 4            | Runs a user program                           |                   |                   |                                                  |
| 2            |                                               |                   |                   |                                                  |
| evelopmen    | t Tools                                       |                   |                   |                                                  |
|              | KISS IDE                                      |                   |                   |                                                  |
| 42           | Edit and compile programs for the             | e device          |                   |                                                  |
|              |                                               |                   |                   |                                                  |
| ettings      |                                               |                   |                   |                                                  |
| ~            | About                                         |                   |                   | Settings                                         |
| 0            | Display the About page                        | -                 | Modify the system | 's settings, such as network, time,<br>and more. |
|              | User Preferences                              |                   |                   |                                                  |
| & Set        | t owner information, enable accessib<br>more. | oility tools, and |                   |                                                  |
|              |                                               |                   |                   |                                                  |
| System Tools | 8                                             |                   |                   |                                                  |
|              | Shutdows                                      |                   |                   | Terminal                                         |
| Ċ            | Shuts down the System                         | >.                | - Opens           | a terminal to the target                         |
| 0            | Host Filesystem                               |                   |                   |                                                  |
|              | Host filesystem manager                       |                   |                   |                                                  |
|              |                                               |                   |                   |                                                  |

KISS Institute for Practical Robotics © 1993 – 2025 KIPR